## 4 DEM Generation

## 4.1 Exercise: DEM Generation

Use contour of **W111\_1\_4**. Execute the following batch sample. Check the dem ArcCatalog or ArcMap.

[Batch sample]

topogrid dem\_50 50
contour contour elevation
outputs # # log\_dem\_50
end

[Arc session sample]

Arc: &run job\_topogrid.aml Output diagnostic file log\_dem\_50 exists Arc: lg Workspace: D:¥KAKIUCHI¥SAMPLE\_DATA¥DEM\_GENERATION¥W111\_1\_4 Available GRIDs ------DEM\_50 Arc:

[DEM sample]

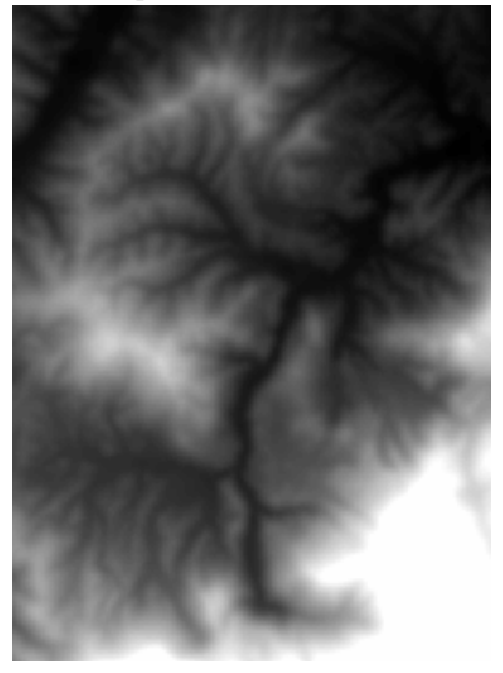

## 4.2 ArcScene

Step 1: Select ArcScene to open the program.

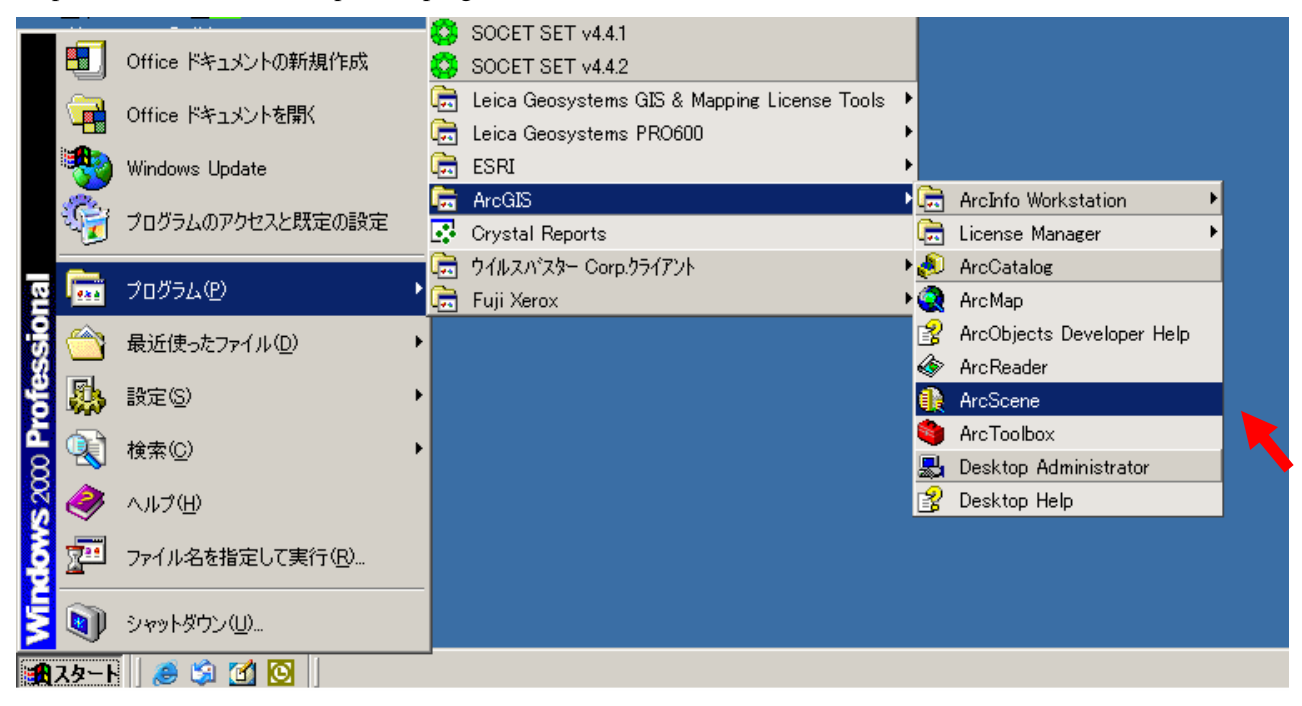

Step 2: Add your dem data (dem\_50) clicking 1 and 2 sequentially.

| 🦉 無題 - ArcScene - ArcInto             |                                                                                                    |
|---------------------------------------|----------------------------------------------------------------------------------------------------|
| <u>File Edit View Selection Tools</u> | <u>Window</u> <u>H</u> elp                                                                                                   |
| D 🚅 🖬 🚭   X 🖻 🖻 >                     | < 🛃 📓 🎕 🖉 😽 💩 🛹 🍳 🗢 🍕 🚭 🤤 🔍 💥 🖏 🗶 🚺 🛤                                                                                        |
| <u>3</u> D Analyst ▼ Layer:           |                                                                                                    |
| Scene layers                          | Add Data<br>Look in: w111_1_4<br>Contour<br>dem_50<br>2<br>Name:<br>Show of type: Scene supported Datasets and Layers Cancel |

| ❶ 無題 - ArcScene - ArcInfo                                                                                                    |                                 |
|----------------------------------------------------------------------------------------------------|---------------------------------|
| <u>F</u> ile <u>E</u> dit <u>V</u> iew <u>S</u> election <u>T</u> ools <u>W</u> indow <u>H</u> elp                                                                                              |                                 |
| ) D 😅 🖬 🎒 👗 🖻 🛍 🗙 😽 🛅 (                                                                                                    | 🎕 🄊 😽 ] 🚸 🛹 🍳 🗢 🔩 🔍 🔍 💥 🕮 🗶 🔍 🛤 |
| 3D Analyst 👻 Layer: dem_50                                                                                                    |                                 |
| Scene layers<br>Value<br>High : 1<br>Low : 50<br>Value<br>High : 1<br>Copy<br>Value<br>High : 1<br>Copy<br>Refresh<br>Open Attribute Table<br>Joins and Relates<br>Save As Layer<br>Properties. |                                 |

Step 3: Right-click on dem\_50 and select Properties by left-click.

Step 4: Check 'Obtain height for layer from surface:'

| Layer Properties                                                               | <u>?</u> ×   |
|--------------------------------------------------------------------------------|--------------|
| General Source Extent Display Symbology Base Heights Rendering                 |              |
| ┌ Height                                                                       |              |
| C Use a constant value or expression to set heights for layer:                 |              |
|                                                                                |              |
| Obtain heights for layer from surface                                          |              |
| 🖌 🖌 🚽 🚽 Ykakiuchi¥sample_data¥dem_generation¥w111_1_4¥dem_50                   |              |
| Raster Resolution                                                              |              |
| C Layer features have Z values. Use them for heights.                          |              |
| Z Unit Conversion                                                              |              |
| Apply conversion factor to place heights in same units as scene: custom 1.0000 |              |
| _ Offset                                                                       |              |
| Add an offset using a constant or expression:                                  |              |
|                                                                                |              |
|                                                                                |              |
|                                                                                |              |
|                                                                                |              |
| OK キャンセル 適用                                                                    | ( <u>A</u> ) |

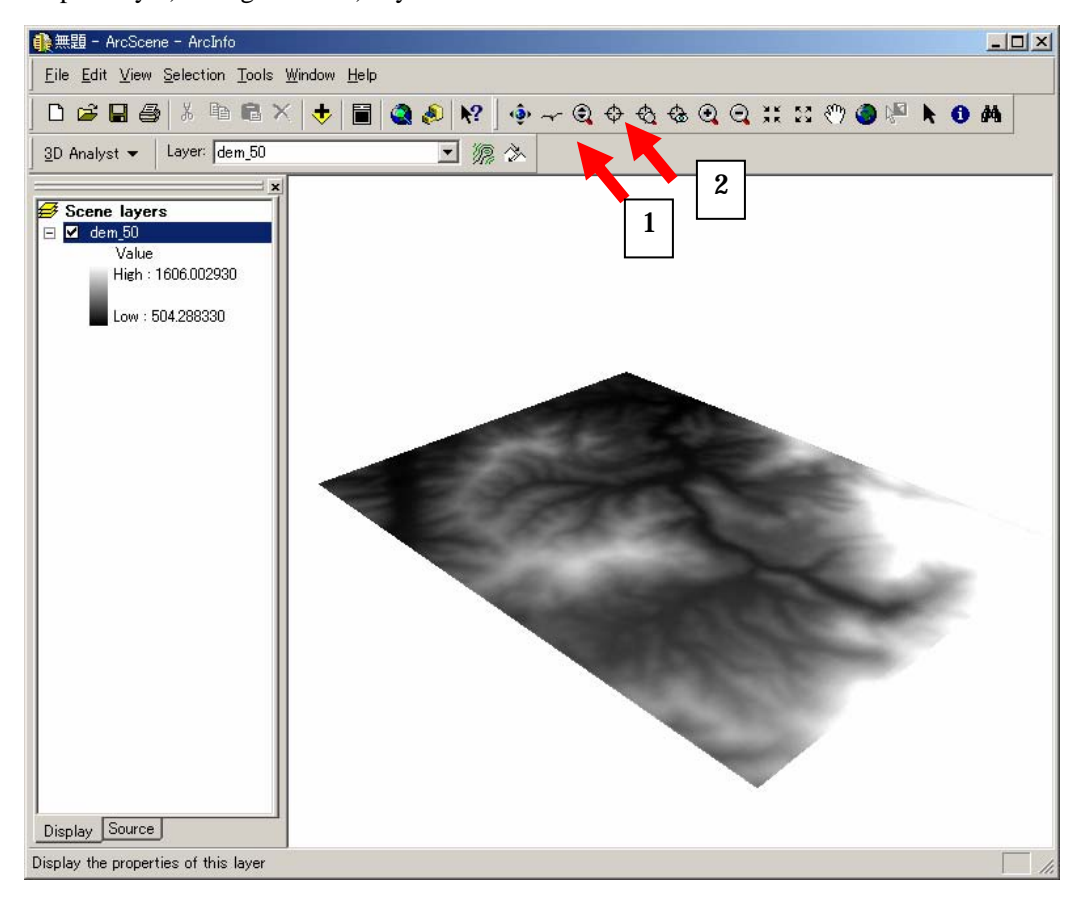

Step 5: Try 1) Navigate and 2) Fly and the others.

Step 6: Click 3D Analyst, Surface Analysis sequentially and then try Slope, Aspect, Hillshade, etc.

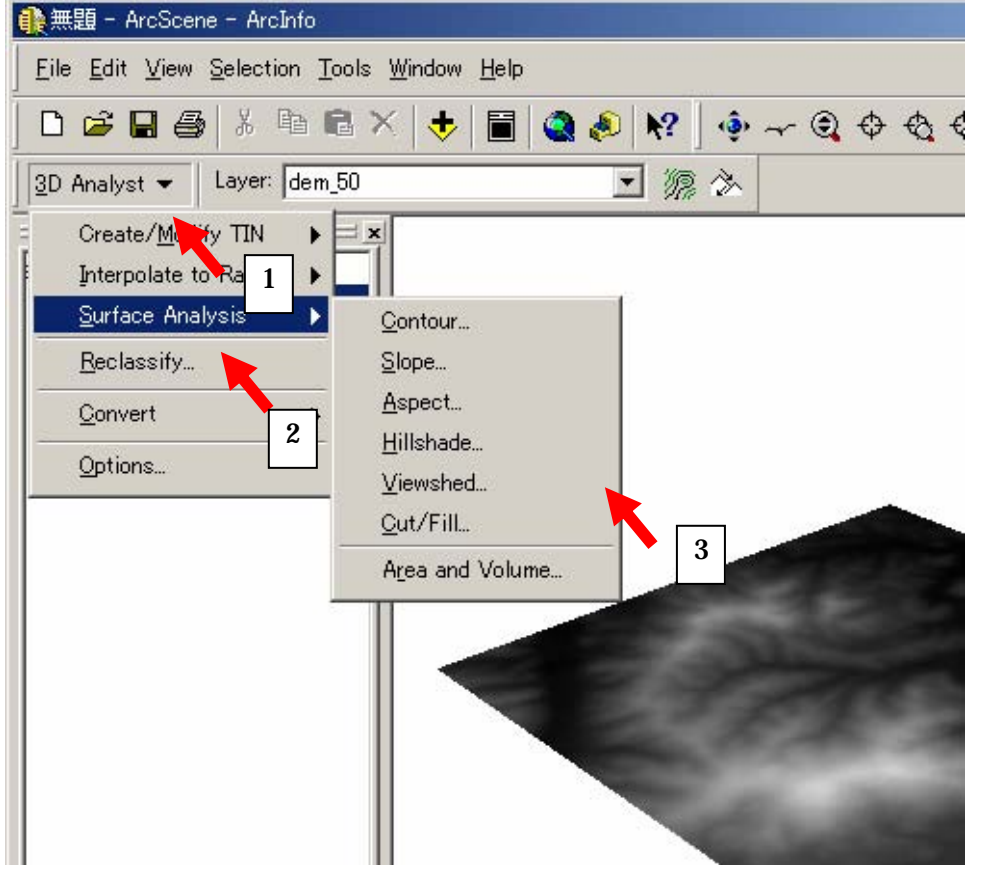

Slope

| - |                           |
|---|---------------------------|
|   | <value></value>           |
|   | 0.013995503 - 4.621621743 |
|   | 4.621621744 - 8.434829666 |
|   | 8.434829667 - 11.93027026 |
|   | 11.93027027 - 15.2668272  |
|   | 15.26682721 - 18.44450046 |
|   | 18.44450047 - 21.93994106 |
|   | 21.93994107 - 25.91203265 |
|   | 25.91203266 - 30.67854255 |
|   | 30.67854256 - 40.68821335 |
|   |                           |

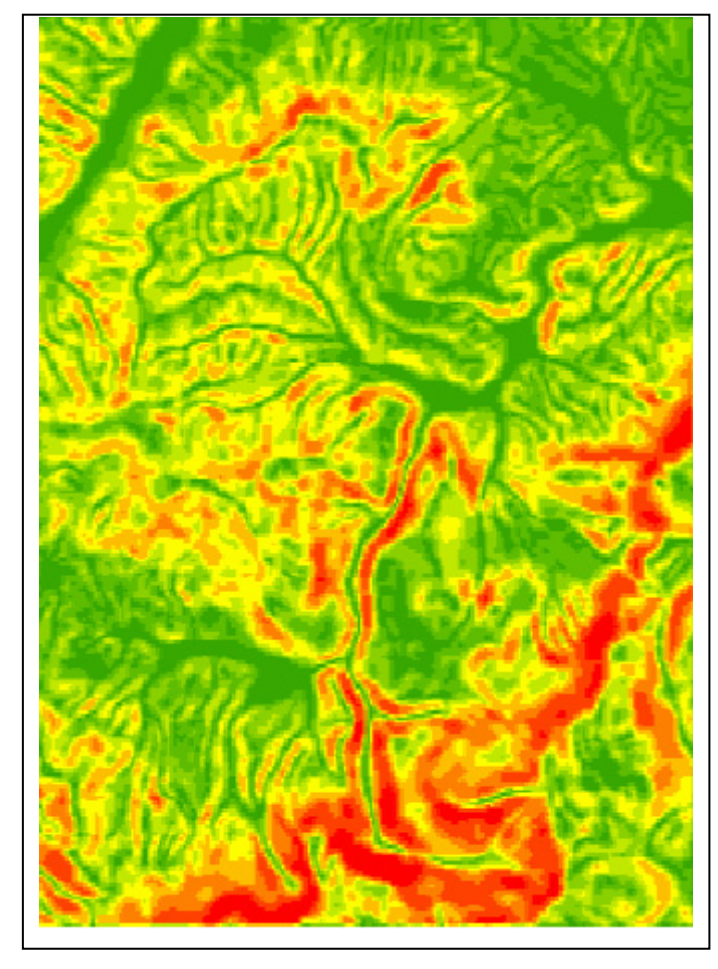

Aspect

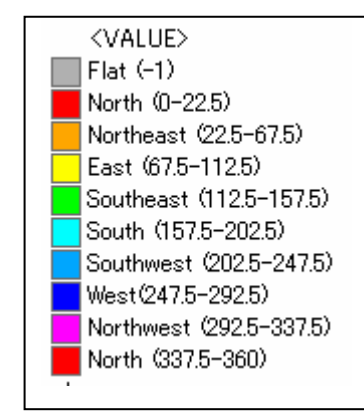

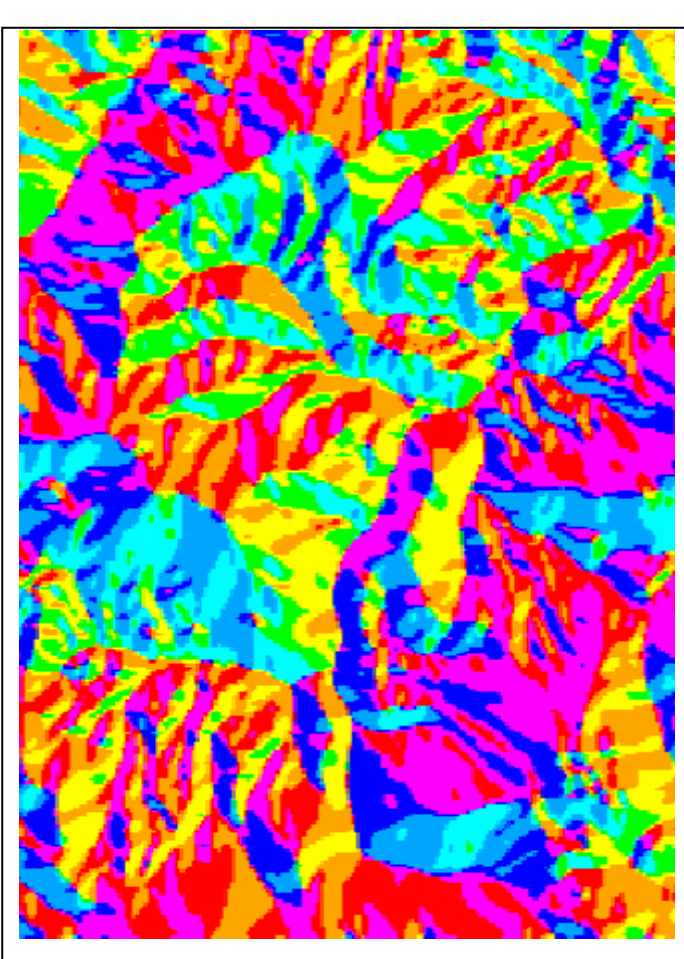

Hillshade

## Hillshade

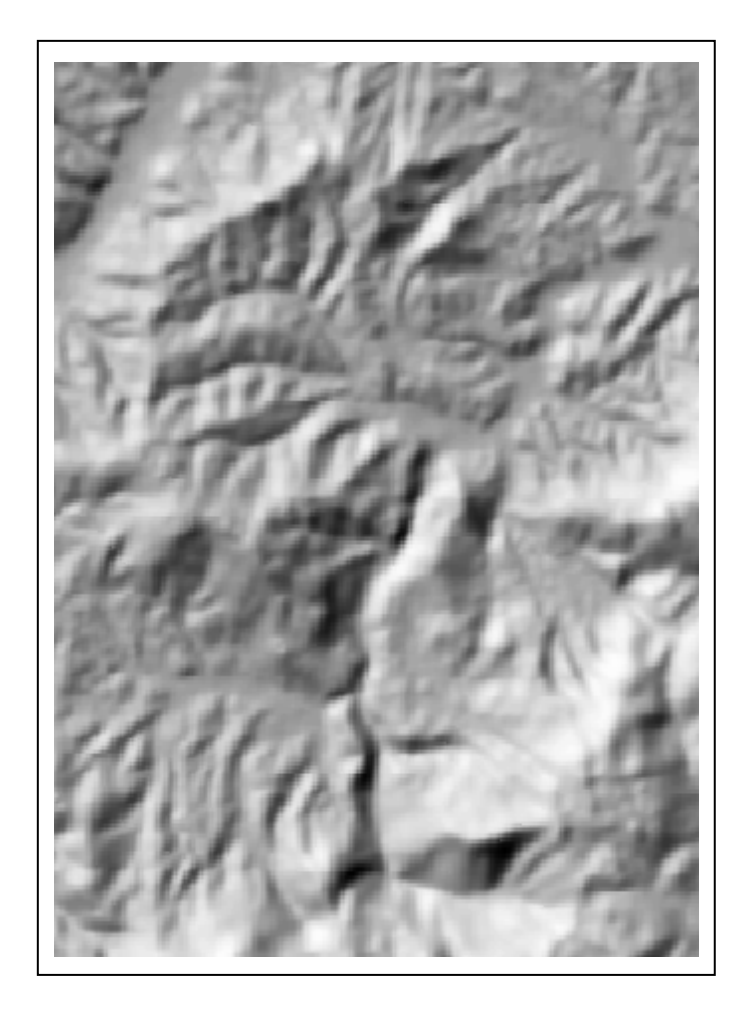